# 为ILS配置加入集群并排除故障

## 目录

简介 先决条件 要求 使用的组件 配置 网络图 配置 方法1.在集群之间使用密码身份验证 方法2.在群集之间使用TLS身份验证 方法3.在群集之间使用TLS和密码身份验证。 方法4.在集群与密码身份验证加入后切换到TLS身份验证。 验证 故障排除 方法1的ILS注册日志分析 分支注册在集群之间使用密码身份验证成功注册到集线器 分支到尝试注册到中心,但由于密码不匹配而失败 方法2的ILS注册日志分析 分支使用TLS身份验证成功注册到中心 <u>连接失败,因为中</u>心的Tomcat证书未在分支中导入 连接失败,因为分支的Tomcat证书未导入中心 方法3的ILS注册日志分析 使用带密码身份验证的TLS成功注册到集线器 连接失败,因为辐条的Tomcat证书是自签名的 连接失败,因为集线器的Tomcat证书是自签名的 方法4的ILS注册日志分析 当从已建立的连接使用密码身份验证切换到TLS身份验证时,分支成功注册到中心。 连接失败,因为当从已建立的连接使用密码身份验证切换到TLS身份验证时,集线器具有自签名证 书。 连接失败,因为分支具有自签名证书,当从使用密码身份验证的已建立连接切换到TLS身份验证时 0

## 简介

本文档介绍加入集群以进行集群间查找服务(ILS)的可能配置方法,并记录分析以排除每种方法的故障。

## 先决条件

## 要求

本文档没有任何特定的要求。

## 使用的组件

本文档中的信息基于以下软件和硬件版本:

• Cisco Unified Communications Manager (CUCM) 11.5 版 本文档中的信息都是基于特定实验室环境中的设备编写的。本文档中使用的所有设备最初均采用原 始(默认)配置。如果您使用的是真实网络,请确保您已经了解所有命令的潜在影响。

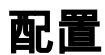

网络图

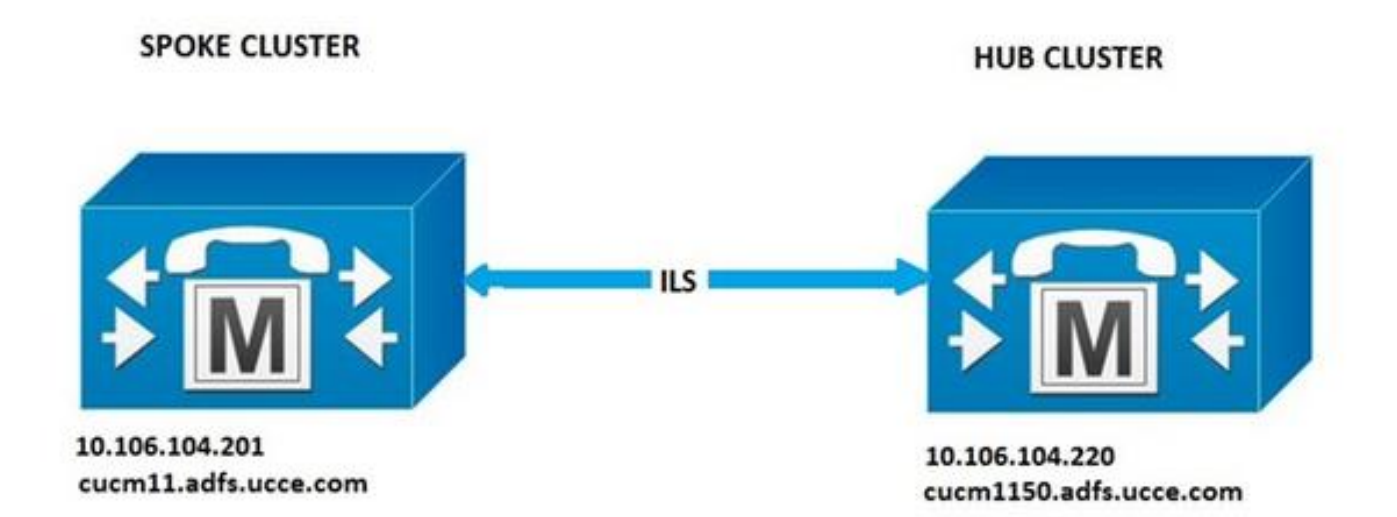

## 配置

### 方法1.在集群之间使用密码身份验证

登录CUCM Administration页面,导航至Advanced Features > ILS Configuration。 在ILS Configuration(ILS配置)窗口中,选中Use Password(使用密码)复选框。

管理密码,然后点击Save。ILS网络中所有集群的口令必须相同。

| Use TLS Certificates |  |
|----------------------|--|
| Use Password         |  |
| Password *           |  |
| Confirm Password *   |  |

## 方法2.在群集之间使用TLS身份验证

要使用此方法,请确保作为ILS网络一部分的所有集群已在其tomcat-trust中导入远程集群Tomcat证

在CUCM管理中,导航至**高级功能> ILS配置**。在ILS配置窗口中,选中ILS身份验**证下的**使用TLS证 书复选框。

| - ILS Authentication                       |                                                                                                    |
|--------------------------------------------|----------------------------------------------------------------------------------------------------|
| Use TLS Certificates                       |                                                                                                    |
| Use Password                               |                                                                                                    |
| Password *                                 | *****************                                                                                           |
| Confirm Password *                         | ****************                                                                                            |
| Note: If you are using CA Signed Identifie | d Certificates without exchanging certificates, the Password must be provisioned with "Use TLS Certificate" |

### 方法3.在群集之间使用TLS和密码身份验证。

此方法的优点是,如果由外部证书颁发机构(CA)签名,则无需交叉导入集群之间的Tomcat证书以建 立TLS连接。此方法可从CUCM 11.5及更高版本获得。

要使用此方法,请确保要成为ILS网络一部分的所有集群都具有由外部CA签名的tomcat证书,并且 此CA的根证书存在于tomcat-trust中。此外,ILS网络中所有集群的口令必须相同。

在CUCM管理中,导航至ILS**身份验证下的高级功**能> ILS配置,选中**使用TLS证书**和**使用密码**复选 框。

| ILS Authentication                         |                                                                                                    |
|--------------------------------------------|----------------------------------------------------------------------------------------------------|
| Use TLS Certificates                       |                                                                                                    |
| S Use Password                             |                                                                                                    |
| Password *                                 |                                                                                                    |
| Confirm Password *                         |                                                                                                    |
| Note: If you are using CA Signed Identifie | d Certificates without exchanging certificates, the Password must be provisioned with "Use TLS Certificate" |

#### 方法4.在集群与密码身份验证加入后切换到TLS身份验证。

这是使用TLS的另一种方法,如果群集之间由外部CA签名,则无需交叉导入Tomcat证书。这对于不 支持方法3的11.5之前的CUCM版本非常有用。

要使用此方法,请确保要成为ILS网络一部分的所有集群都具有由外部CA签名的tomcat证书,并且 此CA的根证书存在于tomcat-trust中。

首先使用密码身份验证加入集群。在Cisco Unified CM管理中,导航至高级功**能> ILS配置。**在ILS身 份验证下,选中**使用密**码复选框。管理密码。Click Save.

加入集群时,客户端和服务器端的密码必须相同。

| ILS Authentication                         |                                                           |                                                  |
|--------------------------------------------|-----------------------------------------------------------|--------------------------------------------------|
| Use TLS Certificates                       |                                                           |                                                  |
| Use Password                               |                                                           |                                                  |
| Password *                                 |                                                           |                                                  |
| Confirm Password *                         | ••••••                                                    |                                                  |
| Note: If you are using CA Signed Identifie | Certificates without exchanging certificates, the Passwor | d must be provisioned with "Use TLS Certificate" |

## 建立连接后,将身份验证方法更改为TLS。 在CUCM管理中,导航至**高级功能> ILS配置**。在ILS Configuration(ILS配置)窗口中,选中ILS Authentication(ILS身份验证)下**的Use TLS Certificates(使用TLS证书)复选框。**

| - ILS Authentication                       |                                                                                                    |
|--------------------------------------------|----------------------------------------------------------------------------------------------------|
| Use TLS Certificates                       |                                                                                                    |
| Use Password                               |                                                                                                    |
| Password *                                 | *****************                                                                                           |
| Confirm Password *                         |                                                                                                    |
| Note: If you are using CA Signed Identifie | d Certificates without exchanging certificates, the Password must be provisioned with "Use TLS Certificate" |

## 验证

在的ILS集群和全局拨号方案导入目录下可以看到成功注册

## 高级功能> ILS配置

| 11.5 0 | Clusters and Global Dial Plan                           | Imported Catalogs                 |                     |                         |                        |                                        |            |
|--------|---------------------------------------------------------|-----------------------------------|---------------------|-------------------------|------------------------|----------------------------------------|------------|
| Find C | usters and Global Dial Plan Impo<br>nd All Collapse All | orbed Catalogs where Cluster ID/N | me begins with •    | find                    |                        |                                        |            |
|        | Ouster Exhane                                           | Last Contact Time                 | Role                | Advertised Route String | Last USN Data Received | c/SN Data<br>Sunchronstation<br>Status | Action     |
|        | 2                                                       | 2                                 | Hub (Local Cluster) | cocm1150.adfs.occe.com  | 3                      | Up to date                             | Disconnect |
|        | 1                                                       | 8/26/16 5:06 PM                   | Spoke               | cucm11.adfs.ucce.com    | 8/26/16 5:06 PM        | Up to date                             | Disconnect |

使用命令run sql select \* from remotecluster列出远程群集详细信息

| admin:run sql select * from remotech<br>pkid | ister<br>fullyqualifiedname clusterid description |       | version |                 |
|----------------------------------------------|---------------------------------------------------|-------|---------|-----------------|
| 5edbbde9-d72b-4cd1-8f8e-93ab32cb58da         | cucml1.adfs.ucce.com                              | <br>1 |         | 11.5.1.10000(4) |

## 故障排除

将思科集群间查找服务的调试跟踪级别设置为debug trace level(详细)。

跟踪的位置: activelog /cm/trace/ils/sdl/

举例说明了每种ILS注册方法的成功和失败场景的日志分析。

## 方法1的ILS注册日志分析

分支注册在集群之间使用密码身份验证成功注册到集线器

集线器中的日志片段:

00154617.001 |16:58:42.888 |AppInfo |IlsD IlsHandler: Ils::wait\_SdlConnectionInd(): New connection accepted. DeviceName=, TCPPid = [1.600.13.5], IPAddr=10.106.104.201, Port=37816, Controller=[1,20,1]

00154617.002 |16:58:42.888 |AppInfo |IlsD Ils::ConnectInd TCPPid([1, 600, 13, 5]), PeerIP/Port(10.106.104.201:37816), LocalIP/Port(10.106.104.220:7502) (10.106.104.201:37816)

00154618.012 |16:58:42.889 |AppInfo |IlsD ::ConnectIndInner Server Connection to PeerId(f7f885dcaca845f18f3b7e583ff6c457), TCPPid([1, 600, 13, 5]), PeerIP/Port(10.106.104.201:37816), LocalIP/Port(10.106.104.220:7502) TLSReq(f) established Spoke中的日志片段:

00145095.017 |16:58:42.878 |AppInfo |IlsD Ils::ConnectReq(): Requesting Connection to IpAddr(10.106.104.220), IpPort(7502), TLSReq(f)

00145095.018 |16:58:42.878 |AppInfo |IlsD Ils::ConnectReq() Pub IP/Port(10.106.104.220:7502) Pri IP/Port(:7502) TLSReq(false)

00145095.024 |16:58:42.879 |AppInfo |IlsD Ils::processConnectReq Initiating non-TLS Connection

00145096.001 |16:58:42.881 |AppInfo |IlsD Ils::ConnectRes() appCorr(1029) TCPPid([1, 600, 13, 5]), PeerIP/Port(10.106.104.220:7502), LocalIP/Port(10.106.104.201:37816) TLSReq(f) found

00145096.002 |16:58:42.881 |AppInfo |IlsD DEBUG(0000FA0E): Client Connection to peerId(00000000000000000000000000000000) ipAddr(10.106.104.220) ipPort(7502) TLSReg(f) succeeded

00145097.010 |16:58:42.896 |AppInfo |IlsD ::ConnectIndInner starting to PeerId(77c59d0960cc4fdc959168a3d686a6de), TCPPid([1, 600, 13, 5]), PeerIP/Port(10.106.104.220:7502), LocalIP/Port(10.106.104.201:37816) TLSReq(f) established

#### 分支到尝试注册到中心,但由于密码不匹配而失败

DecryptData失败,集线器日志中的ILSPwdAuthenticationFailed警报表示密码不匹配。

#### 集线器中的日志片段:

00155891.005 |17:25:26.197 |AppInfo |IlsD IlsHandler: wait\_SdlDataInd EncrUtil::decryptData failed. DeviceName=, TCPPid = [1.600.13.7], IPAddr=10.106.104.201, Port=40592, Controller=[1,20,1]

00155891.006 |17:25:26.197 |AppInfo |IlsD wait\_SdlDataInd sending **ILSPwdAuthenticationFailed** alarm with IPAddress= 10.106.104.201; mAlarmedConnections count= 1

·**注意:**当由于密码不匹配而连接失败时,其余方法中的错误也相同。

## 方法2的ILS注册日志分析

#### 分支使用TLS身份验证成功注册到中心

集线器中的日志片段:

00000902.008 |15:46:27.240 |AppInfo |IlsD ::ConnectIndInner Server Connection to PeerId(f7f885dcaca845f18f3b7e583ff6c457), TCPPid([1, 600, 17, 4]), PeerIP/Port(10.106.104.201:60938), LocalIP/Port(10.106.104.220:7501) TLSReq(t) established 从Spoke记录代码段:

00000646.001 |15:46:27.189 |AppInfo |IlsD Ils::VerifyCertificateInfo(): peer certificates are in certificate store

00000647.006 |15:46:27.199 |AppInfo |IlsD ::ConnectIndInner starting to PeerId(77c59d0960cc4fdc959168a3d686a6de), TCPPid([1, 600, 17, 3]), PeerIP/Port(10.106.104.220:7501), LocalIP/Port(10.106.104.201:36115) TLSReq(t) established

#### 连接失败,因为中心的Tomcat证书未在分支中导入

来自分支的日志表示中心的证书验证失败。

#### Spoke中的日志片段:

00001821.000 |16:34:01.765 |AppInfo |[1, 600, 17, 5]: HandleSSLError - Certificate verification failed:(Verification error:18)- self signed certificate for 10.106.104.220:7501

00001822.000 |16:34:01.765 |AppInfo |[1, 600, 17, 5]: HandleSSLError - Certificate verification failed for 10.106.104.220:7501

00001827.002 |16:34:01.766 |AppInfo |IlsD Ils::wait\_SdlConnectErrRsp sending ILSTLSAuthenticationFailed alarm with Cluster1 = 10.106.104.220; mAlarmedConnections count= 1

#### 连接失败,因为分支的Tomcat证书未导入中心

#### 中心的日志表示连接已关闭,既不是本地存储中分支的证书,也不是对等体信息矢量中的FQDN。

#### 集线器中的日志片段:

00003366.001 |17:06:30.877 |AppInfo |CertUtil Ils::isCertInLocalStore X509\_STORE\_get\_by\_subject failed.

00003366.002 |17:06:30.877 |AppInfo |IlsD Ils::VerifyCertificateInfo(): certificate is not in the local store and the FQDN (cucml1.adfs.ucce.com) is not in the peer info vector, closing the connection

00003366.003 |17:06:30.877 |AppInfo |IlsD Ils::VerifyCertificateInfo(): sending ILSTLSAuthenticationFailed alarm for Cluster1= cucm11.adfs.ucce.com; mAlarmedConnections count= 1

00003366.004 |17:06:30.882 |AppInfo |IlsD IlsHandler: Close Req. DeviceName=, TCPPid = [1.600.17.16], IPAddr=10.106.104.201, Port=39267, Controller=[1,20,1

## 方法3的ILS注册日志分析

#### 使用带密码身份验证的TLS成功注册到集线器

集线器中的日志片段:

00000211.001 |08:06:58.798 |AppInfo |CertUtil Ils::isCertInLocalStore X509\_STORE\_get\_by\_subject failed.

00000211.002 |08:06:58.798 |AppInfo |IlsD Ils::VerifyCertificateInfo(): peer certificates are not in certificate store but Root CA signed certs are uploaded locally 00000212.001 |08:06:58.803 |AppInfo |EncrUtil Function: decryptData at line 163 succedded 00000212.002 |08:06:58.803 |AppInfo |EncrUtil Function: decryptData at line 165 succedded 00000212.003 |08:06:58.803 |AppInfo |EncrUtil Function: decryptData at line 168 succedded 00000212.004 |08:06:58.803 |AppInfo |EncrUtil GecryptData: inlen 1956, outlen 1949 succeed 00000212.012 |08:06:58.804 |AppInfo |IlsD ::ConnectIndInner Server Connection to PeerId(f7f885dcaca845f18f3b7e583ff6c457), TCPPid([1, 600, 17, 1]), PeerIP/Port(10.106.104.201:56181), LocalIP/Port(10.106.104.220:7501) TLSReq(t) established

#### Spoke中的日志片段:

00000064.000 |08:06:58.802 |SdlSig |SdlConnectRsp |wait |Ils(1,600,20,1) |SdlSSLTCPConnection(1,600,17,1) |1,600,16,1.1^\*^\* |\*TraceFlagOverrode

00000064.001 |08:06:58.802 |AppInfo |CertUtil Ils::isCertInLocalStore X509\_STORE\_get\_by\_subject failed.

00000064.002 |08:06:58.802 |AppInfo |IlsD Ils::VerifyCertificateInfo(): peer certificates are not in certificate store but Root CA signed certs are uploaded locally.

00000065.010 |08:06:58.812 |AppInfo |IlsD ::ConnectIndInner starting to PeerId(77c59d0960cc4fdc959168a3d686a6de), TCPPid([1, 600, 17, 1]), PeerIP/Port(10.106.104.220:7501), LocalIP/Port(10.106.104.201:56181) TLSReg(t) established

#### 连接失败,因为辐条的Tomcat证书是自签名的

中心的日志表示分支的自签名证书的证书验证失败。

#### 集线器中的日志片段:

00000103.000 |09:44:16.896 |AppInfo |[1, 600, 17, 1]: HandleSSLError - Certificate verification failed:(Verification error:18)- self signed certificate for 10.106.104.201:52124

00000104.000 |09:44:16.896 |AppInfo |[1, 600, 17, 1]: HandleSSLError - Certificate verification failed for 10.106.104.201:52124

00000106.000 |09:44:16.896 |AppInfo |[1, 600, 17, 1]: HandleSSLError - TLS protocol error(ssl reason code=internal error [68]),lib=SSL routines [20],fun=SSL\_clear [164], errno=0 for 10.106.104.201:52124

#### 连接失败,因为集线器的Tomcat证书是自签名的

来自分支的日志表示中心的自签名证书的证书验证故障。

从Spoke记录代码段:

00000064.000 |12:44:19.641 |AppInfo |[1, 600, 17, 1]: HandleSSLError - Certificate verification failed:(Verification error:18)- self signed certificate for 10.106.104.220:7501

00000065.000 |12:44:19.641 |AppInfo |[1, 600, 17, 1]: HandleSSLError - Certificate verification failed for 10.106.104.220:7501

00000067.000 |12:44:19.641 |AppInfo |[1, 600, 17, 1]: HandleSSLError - TLS protocol error(ssl reason code=bad message type [114]),lib=SSL routines [20],fun=ssl3\_get\_server\_hello [146], errno=0 for 10.106.104.220:7501

#### **注意:**当中心辐射点和辐射点都具有自签名时,本例中出现的错误也相同。

## 方法4的ILS注册日志分析

#### 当从已建立的连接使用密码身份验证切换到TLS身份验证时,分支成功注册到中心。

PeerInfoVector中显示的远程群集的FQDN,因为连接已使用密码身份验证方法建立。 从密码身份 验证方法切换到TLS时,**日志中**会显示"X509\_STORE\_get\_by\_subject failed"错误,因为tomcat证书 未交叉导入。但是,由于"FQDN在PeerInfoVector中",因此仍使用TLS接受连接。

#### 集线器中的日志片段:

00000169.001 |19:41:50.255 |AppInfo |CertUtil Ils::isCertInLocalStore X509\_STORE\_get\_by\_subject failed.

00000169.002 |19:41:50.255 |AppInfo |IlsD Ils::VerifyCertificateInfo(): FQDN is in PeerInfoVector

00000169.003 |19:41:50.255 |AppInfo |IlsD IlsHandler: Ils::wait\_SdlConnectionInd(): New connection accepted. DeviceName=, TCPPid = [1.600.17.1], IPAddr=10.106.104.201, Port=51887, Controller=[1,20,1] Spoke中的日志片段:

00000072.001 |19:41:50.257 |AppInfo |CertUtil Ils::isCertInLocalStore X509\_STORE\_get\_by\_subject failed.

00000072.002 |19:41:50.257 |AppInfo |IlsD Ils::VerifyCertificateInfo(): FQDN is in

PeerInfoVector

### 连接失败,因为集线器在切换到TLS身份验证时具有自签名证书 从已建立的连接使用密码身份验证 。

来自辐条的日志表示中心的自签名证书的证书验证失败。

#### Spoke中的日志片段:

00000151.000 |12:29:18.600 |AppInfo |[1, 600, 17, 2]: HandleSSLError - Certificate verification failed:(Verification error:18)- self signed certificate for 10.106.104.220:7501

00000152.000 |12:29:18.600 |AppInfo |[1, 600, 17, 2]: HandleSSLError - Certificate verification failed for 10.106.104.220:7501

#### 当切换到TLS身份验证时,连接失败,因为分支具有自签名证书 从已建立的连接使用密码身份验证

## 中心日志指示分支的自签名证书的证书验证失败

#### 集线器中的日志片段:

00000089.000 |09:32:27.365 |AppInfo |[1, 600, 17, 1]: HandleSSLError - Certificate verification failed:(Verification error:18)- self signed certificate for 10.106.104.201:41295

00000090.000 |09:32:27.365 |AppInfo |[1, 600, 17, 1]: HandleSSLError - Certificate verification failed for 10.106.104.201:41295